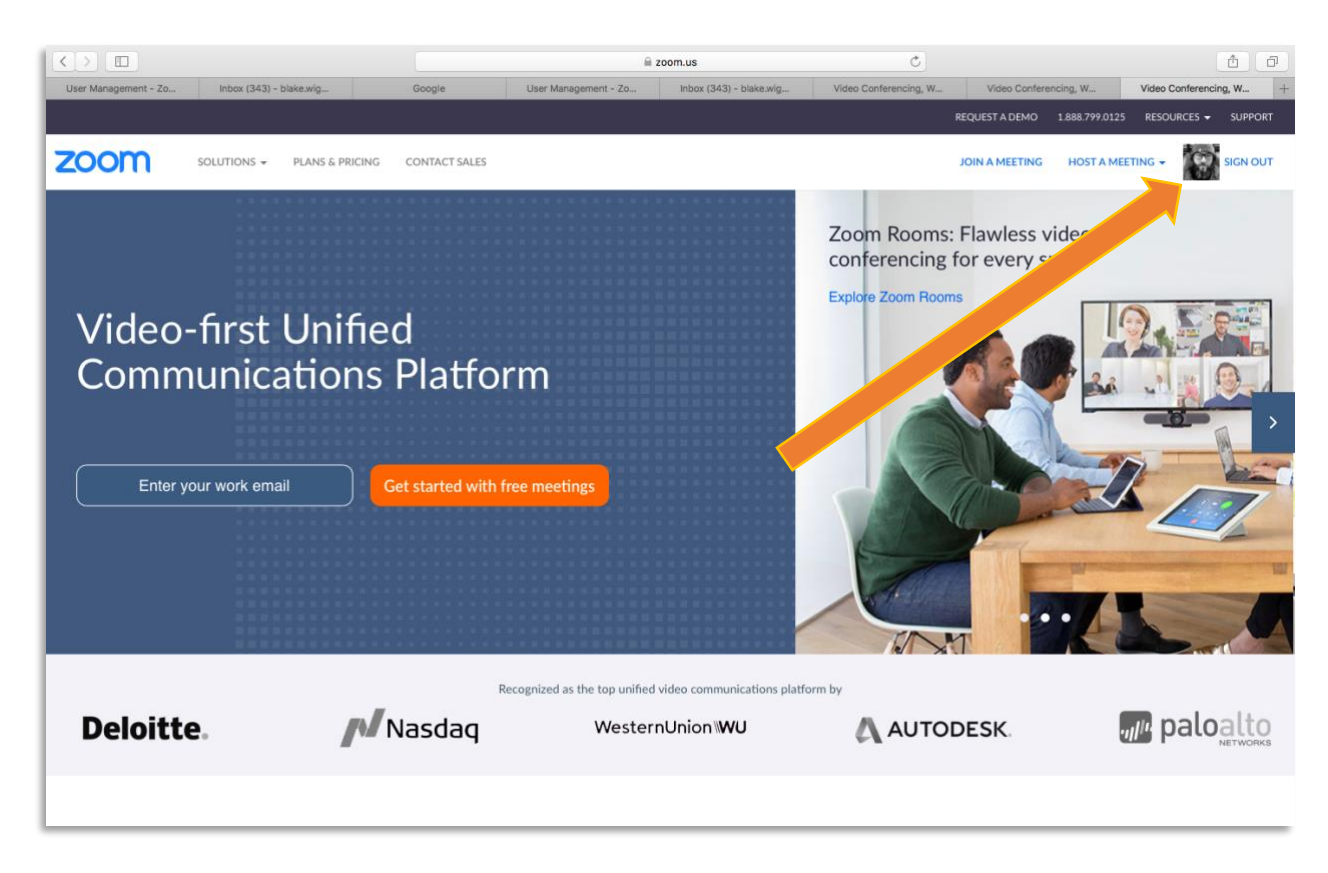

Step 1: If signed into zoom, sign out. (If not, continue to step 2)

Step 2: Visit <a href="https://cravenk12.zoom.us/">https://cravenk12.zoom.us/</a> and select "Sign in"

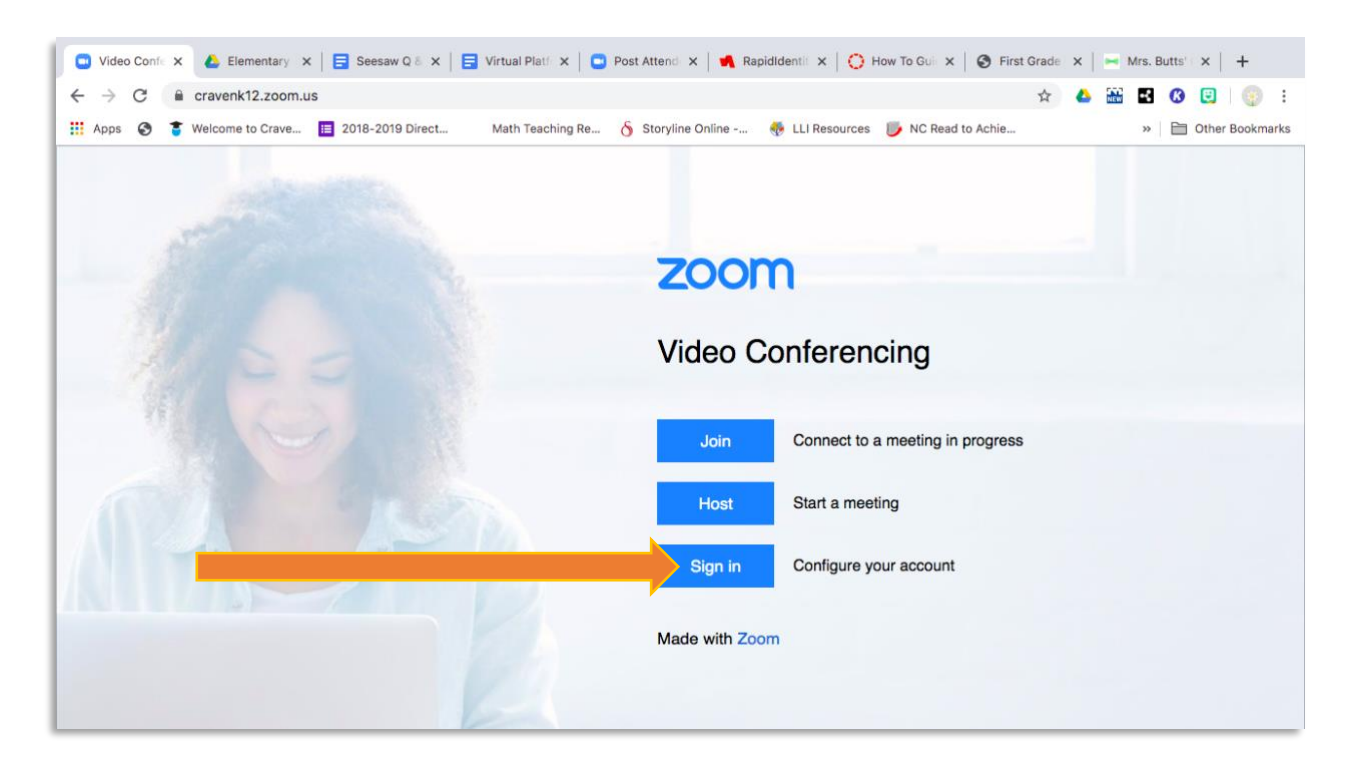

Step 3: Select "Sign in with Google" (If you only have one Gmail account, it will likely jump to Step 6)

| <ul> <li>Sign In - Zc x</li></ul>              | Virtual Platf 🗙   😋 P | ost Attend 🗙   ┥ Raj | oidldentii 🗙   🚫 H | low To Gui 🗙   🔇 Fin | st Grade 🗙 🛛   | ➡ Mrs. Butts' ×   +<br>₩ ■ Ø 및   @ : |
|------------------------------------------------|-----------------------|----------------------|--------------------|----------------------|----------------|--------------------------------------|
| 🔢 Apps 📀 🏮 Welcome to Crave 📃 2018-2019 Direct | Math Teaching Re (    | 5 Storyline Online   | 🍜 LLI Resources    | NC Read to Achie     |                | » 📔 Other Bookmarks                  |
|                                                |                       |                      |                    | REQUEST A DEMO       | 1.888.799.9666 | RESOURCES - SUPPORT                  |
| ZOOM SOLUTIONS - PLANS & PRICING               | CONTACT SALES         | Sign In              | JOIN A MEETING     | HOST A MEETING +     | SIGN IN        | SIGN UP, IT'S FREE                   |
|                                                | Email address         |                      |                    |                      |                |                                      |
|                                                | Email address         |                      |                    |                      |                |                                      |
|                                                | Password              |                      |                    |                      |                |                                      |
|                                                | Password              |                      |                    |                      |                |                                      |
|                                                |                       | Sign In              |                    |                      |                |                                      |
|                                                | Forgot password?      |                      | Stay signed in     |                      |                |                                      |
|                                                |                       |                      |                    |                      |                |                                      |
|                                                |                       | or                   |                    |                      |                |                                      |
|                                                | G Sign in with        | Google               |                    |                      |                |                                      |
|                                                | f Sign in with        | Facebook             |                    |                      |                |                                      |

## Step 4: Select your work email

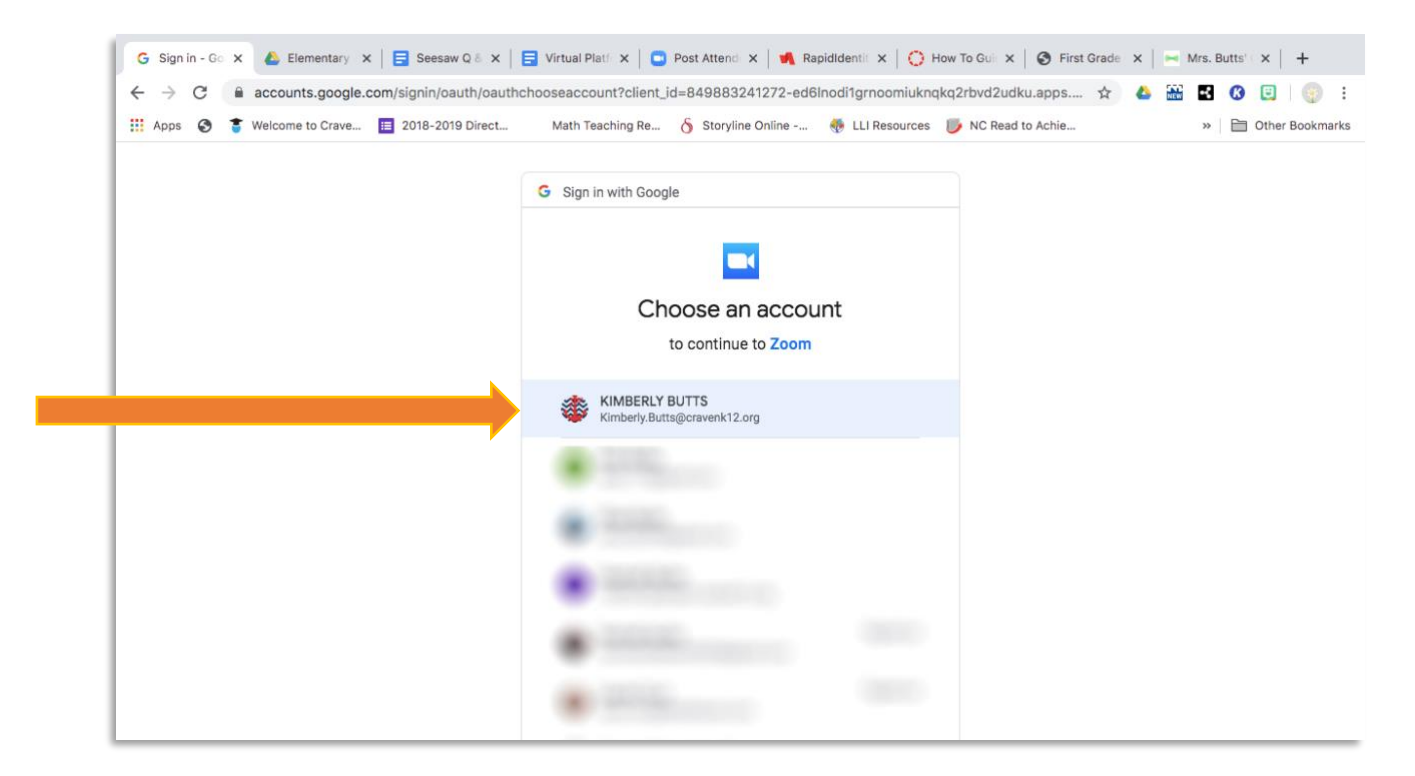

## Step 5: Select "Create Account"

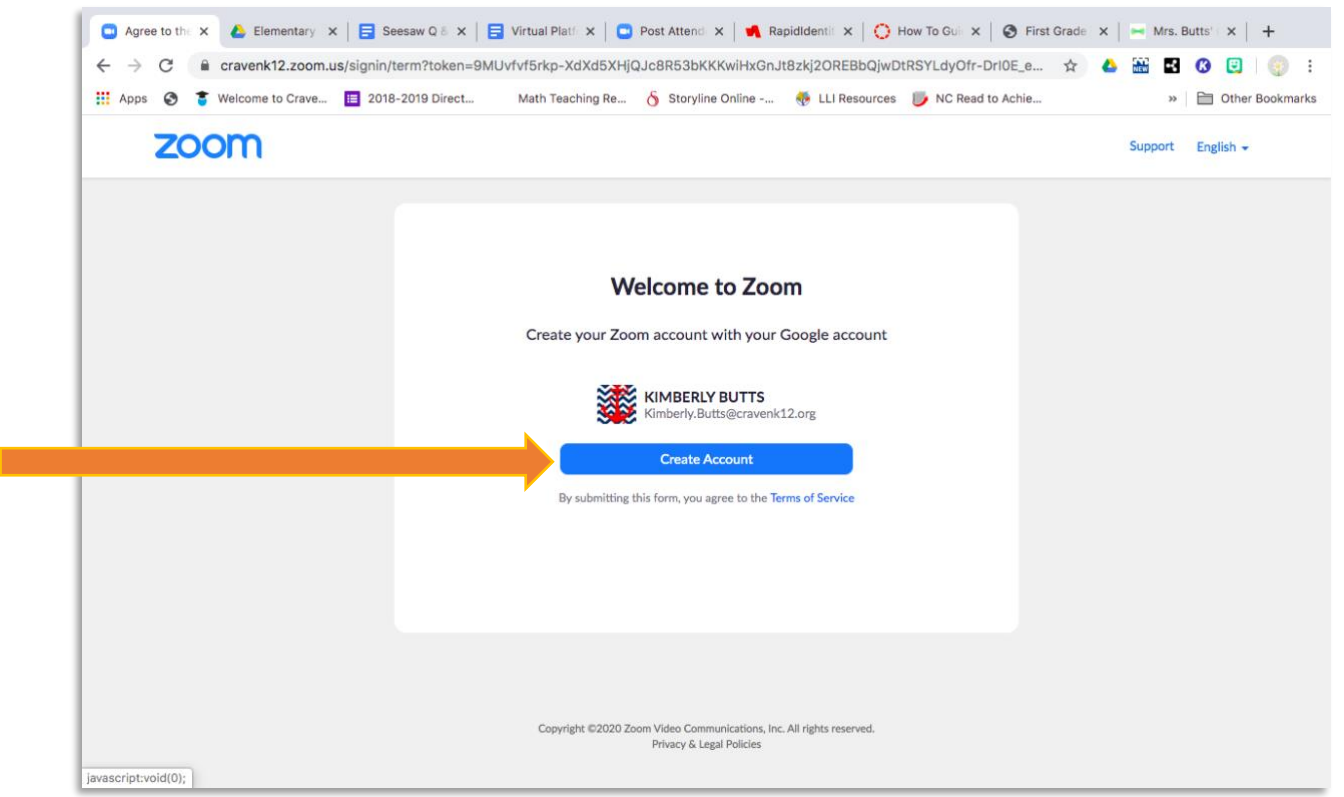

## Step 6: Select "Join the Account"

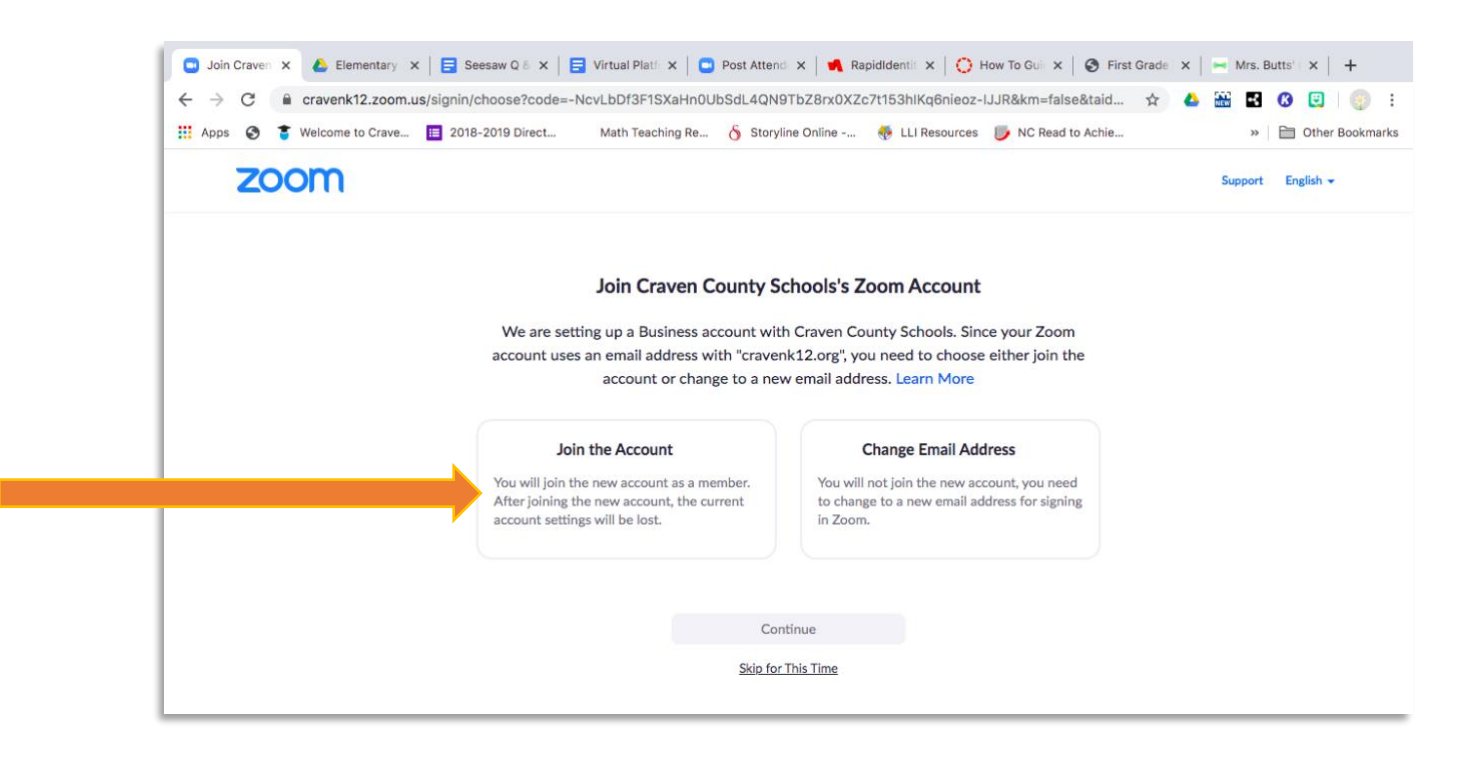